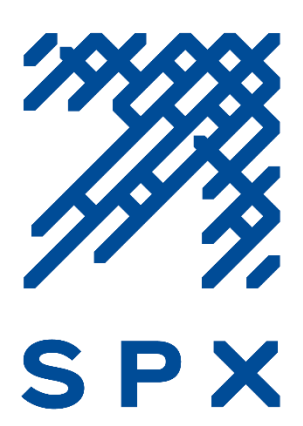

# **TABLE OF CONTENTS**

| Registering and Accessing the Online Matching Gift System | 2 |
|-----------------------------------------------------------|---|
| Starting and Submitting a Matching Gift Application       | 4 |
| Viewing Your Matching Gift Status and History             | 7 |
| Nonprofit Gift Confirmations and the Request Section      | 8 |

Revised 10/25/2019

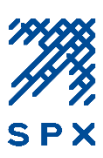

#### **Registering and Accessing the Online Matching Gift System**

- 1. To access the online matching gift application go to <u>www.fftc.org/spxmatchinggifts</u>.
- 2. Click on the SPX Employee Matching Gift Application link located under the Matching Gift Application section of the webpage. This will bring you to the online matching gift center application page where you can start a matching gift application.

**Tip**: You may want to bookmark the link to the online matching gift center's application page for future use.

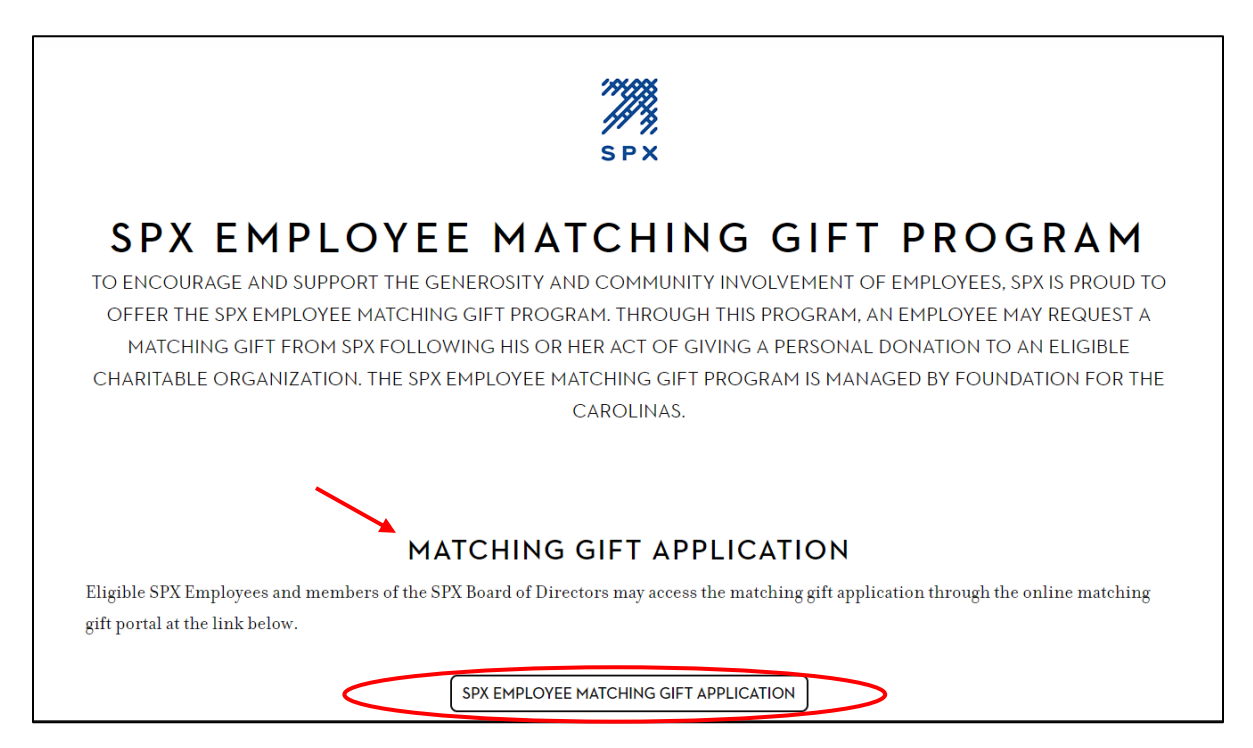

3. From the online matching gift center's application page, click the **Apply** button. You will then be directed to the login page where you can register with the online matching gift system.

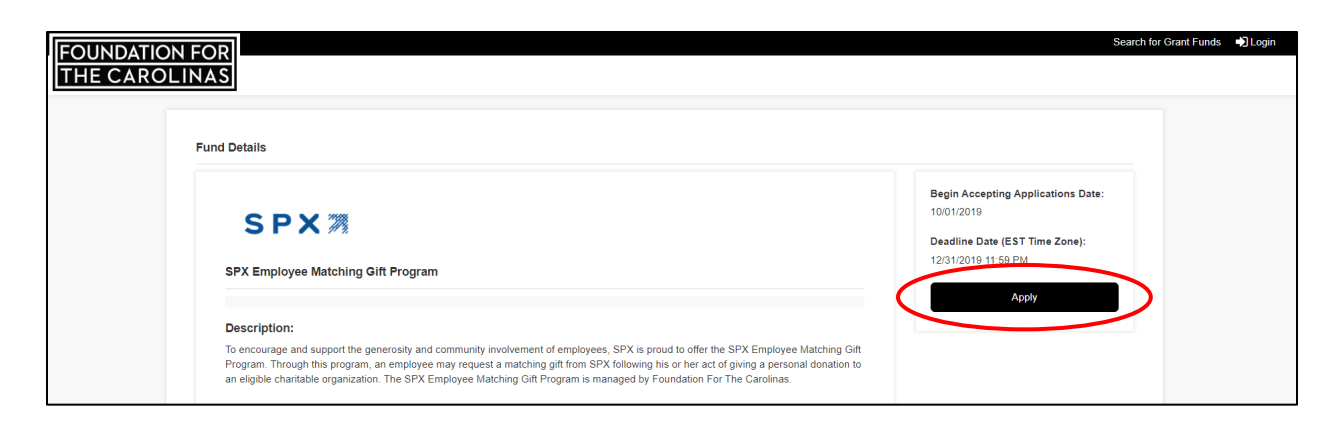

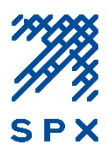

4. Click the **Create New Account** button. You will then brought to the registration page.

| Login            |                                                                                                    |
|------------------|----------------------------------------------------------------------------------------------------|
| Empil            | <u>If this is your first time here, you will register as a new applicant.</u> Please follow instructions below.                                                          |
|                  | New Applicants:<br>To begin, click the "Create New Account" button below. Your account will be created and tied to your<br>email address. You only need to do this once. |
| Password         | Returning Users:<br>Enter the Email and Password you used to set up your account and click on the "Login" button.                                                        |
| Forgot Password? | Forgot Password:<br>Click on "Forgot Password" link and enter your email address. You will receive an email with a link to<br>create a new password                      |
| Login Cancel     |                                                                                                    |
|                  | Create New Account                                                                                                    |

5. From the registration page, enter your registration information in the space provided as follows:

| Organization:  | SPX                                                             |
|----------------|-----------------------------------------------------------------|
| First Name:    | Enter your first name                                           |
| Last Name:     | Enter your last name                                            |
| Login Id:      | Your login ID will be your email address. The email address     |
| (Email Format) | entered will also be used for correspondence from the SPX       |
|                | Employee Matching Gift Program.                                 |
| Password:      | Passwords must have a minimum of 8 characters. Passwords        |
|                | must also use at least one upper case letter, lower case letter |
|                | and number.                                                     |

6. Once you've successfully registered with the online matching gift system, you may sign-in to access your matching gift application. See the following section for instructions on starting and submitting an online matching gift application.

#### **PLEASE NOTE**

- Each employee must register individually. Your login ID will be linked to your matching gift history.
- Once you have registered with the online system, you will receive an automated email from <a href="mailto:fftcgrants@communityforce.com">fftcgrants@communityforce.com</a> confirming your registration.

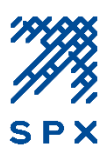

#### Starting and Submitting a Matching Gift Application

- 1. Follow steps 1 through 3 under the above section, *Registering and Accessing the Online Matching Gift System* and login. You will be directed back to the online matching gift center application page.
- 2. Click the **Apply** button to begin your SPX Employee Matching Gift Application.

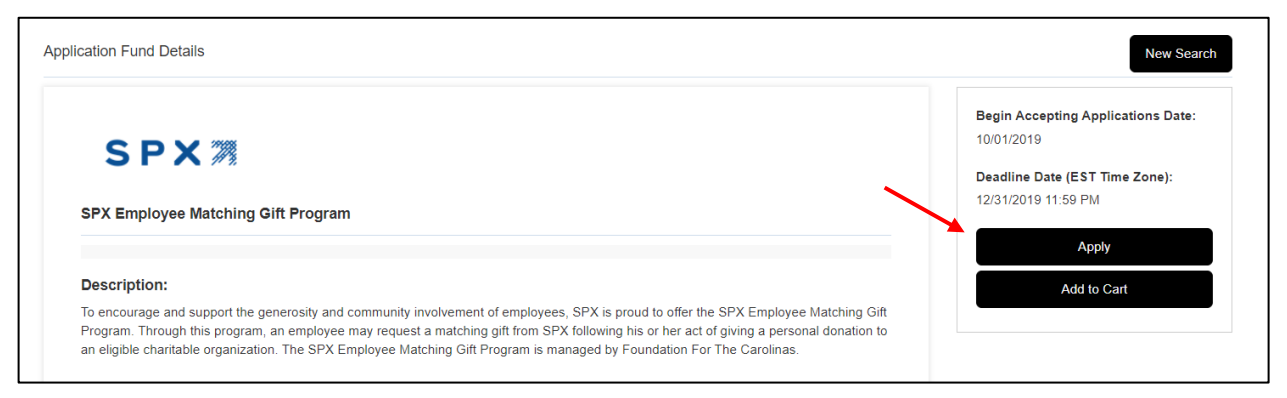

**Note**: The **Add to Cart** feature will allow you to save a copy of the quarterly application under the *My Interest Cart* tab within your account. Note that each quarter will begin with a new quarterly application.

After you've submitted your first matching gift request, you will notice the following options the next time you go to submit a request:

- **Continue with Application** Select this to view or complete an existing application.
- Start a New Application Select this option to begin a new matching gift application.

| SPX 77%                                                                                                    | Begin Accepting Applications Date:<br>10/01/2019<br>Deadline Date (EST Time Zone):<br>12/31/2019 11:59 PM<br>Continue with Application |
|----------------------------------------------------------------------------------------------------|----------------------------------------------------------------------------------------------------|
| Description:<br>To encourage and support the generosity and community involvement of employees, SPX is proud to offer the SPX Employee Matching Gift<br>Program. Through this program, an employee may request a matching gift from SPX following his or her act of giving a personal donation to<br>an eligible charitable organization. The SPX Employee Matching Gift Program is managed by Foundation For The Carolinas. | Add to Cart<br>Start a New Application                                                                                                 |

By clicking "Start a New Application", you will be prompted to enter a description for your application. You may enter a brief description for your application, then click **Apply**.

| System Message: 367                 |                               |                                       |                 |
|-------------------------------------|-------------------------------|---------------------------------------|-----------------|
| This application allows you to subr | nit multiple requests for fun | nding. In order for you to keep track | of which projed |
| or request please create a name fo  | r your request under the des  | scription box below.                  |                 |
|                                     |                               |                                       |                 |
| Description                         |                               |                                       |                 |
|                                     |                               |                                       |                 |
|                                     |                               |                                       |                 |
|                                     |                               |                                       |                 |
|                                     |                               |                                       |                 |
|                                     |                               | 4                                     |                 |
|                                     |                               |                                       |                 |
|                                     |                               |                                       |                 |

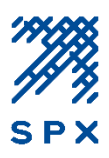

- 3. You will then be directed to your application dashboard. There are two sections to completing a matching gift application; the **SPX Employee Matching Gift Form**, and the **Request Section**.
  - a) SPX Employee Matching Gift Form

Click on the SPX Employee Matching Gift Form icon to complete your matching gift information. Once you have completed the required fields, click **Save and Return to Dashboard.** Note that any field with a red asterisk (\*) next to it is a required field. You cannot submit an application until all required fields have been completed.

#### b) Request Section

Next, click on the Request icon. This is where you will initiate the gift confirmation request to a nonprofit organization. Carefully follow the instructions within this section to complete the gift confirmation request. Once you've completed the request section, click **Return to Dashboard**.

|   | Deadline for Submission    12/31/2019 11:59                                                                                                    | PM (EST)                                              |                                      |                                                |                                             |                         |                           |
|---|----------------------------------------------------------------------------------------------------|-------------------------------------------------------|--------------------------------------|------------------------------------------------|---------------------------------------------|-------------------------|---------------------------|
|   |                                                                                                    |                                                       |                                      |                                                |                                             | Choose Action -         | Final Review and Submit   |
|   | SPX Employee Matching Gift Program<br>Welcome to your Dashboard.                                                                                                    |                                                       |                                      |                                                |                                             |                         |                           |
|   | Please complete each section belo<br>page to submit your matching gift                                                                                                    | w. When you have comple<br>request. Matching gift req | ted both sectior<br>uests are reviev | ns, <b>click the Fina</b><br>wed on a quarterl | <b>il Review &amp; Submit b</b><br>y basis. | <b>utton</b> at the top | right hand corner of this |
|   | <ul> <li>STEP 1: Click the "SPX Employee Matching Gift Form" icon below and complete this section.</li> <li>STEP 2: Click the "Request" icon below and follow the instructions to send an email request for gift verification to the recipient nonprofit organization. All gifts must be verified</li> </ul> |                                                       |                                      |                                                |                                             |                         |                           |
|   | STEP 3: Click the red Final Revie                                                                                                    | ew and Submit button on the                           | top right corner of                  | f the screen to revie                          | w and submit your applica                   | tion.                   |                           |
| X | SPX Employee Matching Gift<br>Form                                                                                                    | Request                                               |                                      |                                                |                                             |                         |                           |
|   |                                                                                                    | R                                                     |                                      |                                                |                                             |                         |                           |
|   | 0%<br>Deadline: 12/31/2019 11:59 PM                                                                                                    | Requested: 0.00%<br>Received: 0.00%                   |                                      |                                                |                                             |                         |                           |
|   | Modified One: N/A                                                                                                    |                                                       |                                      |                                                |                                             |                         |                           |

4. When you have completed steps (a) and (b) above, you are ready to submit your matching gift request. Click the **Final Review & Submit** button located at the top right-hand corner of your dashboard.

| Deadline for Submission    12/31/2019 11:59 PM (EST)                    |                                         |
|-------------------------------------------------------------------------|-----------------------------------------|
|                                                                         | Choose Action - Final Review and Submit |
| <u>SPX Employee Matching Gift Program</u><br>Welcome to your Dashboard. |                                         |
|                                                                         |                                         |

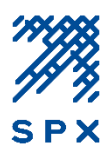

5. You will then have the opportunity to review your application. Check the box at the top of the review page and click **Submit** when you are ready to submit your application. Note that you cannot edit your matching gift request once it has been submitted.

| clic<br>You will not be able to                                                                              | eviewed your SPA Employee Matching Gift  <br>k "Submit".<br>o update it after it is submitted. | Program application, then |
|----------------------------------------------------------------------------------------------------|------------------------------------------------------------------------------------------------|---------------------------|
| Submit                                                                                                    | ► Cancel & Exit ►                                                                              |                           |
| oplication Summary of : SPX Matching Gifts   McDonah, Kandace                                                |                                                                                                |                           |
| rogram Name : Children's Program                                                                             |                                                                                                |                           |
| SPX Employee Matching Gift Form                                                                              |                                                                                                |                           |
| Program Name : Children's Program SPX Employee Matching Gift Form *Employee First Name                       | Kandace                                                                                        |                           |
| Program Name : Children's Program  SPX Employee Matching Gift Form  *Employee First Name *Employee Last Name | Kandace<br>McDonah                                                                             |                           |

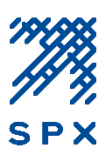

#### Viewing Your Matching Gift Status and History

Matching gifts are reviewed and processed on a quarterly basis. Through the online matching gift system, you can view the status of your submitted matching gift requests.

1. Go to the online matching gift application page and click the **Login** link on the top right hand corner of the page. You will be brought to the login screen where you will enter your username and password.

| FOUNDATION | N FOR<br>INAS                                                                                                    | Search for Grant Funds +) Login                                                                                    |
|------------|----------------------------------------------------------------------------------------------------|----------------------------------------------------------------------------------------------------|
|            | Fund Details                                                                                                    | Search for Grant Funds                                                                                             |
|            | SPX 7                                                                                                    | Begin Accepting Applications Date:<br>10/01/2019<br>Deadline Date (EST Time Zone):<br>12/31/2019 11:59 PM<br>Apply |
|            | Description:<br>To encourage and support the generosity and community involvement of employees, SPX is proud to offer the SPX Employee Matching Gift<br>Program. Through this program, an employee may request a matching gift from SPX following his or her act of giving a personal donation to<br>an eligible charitable organization. The SPX Employee Matching Gift Program is managed by Foundation For The Carolinas. |                                                                                                    |

2. Once you are logged in, go to the **My Applications** tab to view your matching gift history. The status of your request will display under the Status column. The recipient nonprofit organization's name will display under the Program Name column.

| FOUN<br>THE                   | NDATION FOR<br>CAROLINAS               |                    |                |            |                 |        |          |           |
|-------------------------------|----------------------------------------|--------------------|----------------|------------|-----------------|--------|----------|-----------|
| <b>Q</b> Sea<br>Below is a li | rch My Applications R My Interest Cart |                    |                |            |                 |        |          |           |
|                               |                                        |                    |                |            |                 | Choose | Action 👻 | Active •  |
| Select                        | Grant Funds                            | Program Name       | Date Submitted | Deadline   | Status          |        | PDF      | Ownership |
| 0                             | SPX Employee Matching Gift Program     | Children's Program | -              | 12/31/2019 | Pending Submiss | ion    | ß        | ۲         |

#### Your matching gift status will change as follows:

- **Pending Submission:** Application has been started, but not yet submitted.
- **Request Pending**: Application has been submitted and is pending gift confirmation by the nonprofit organization. (Note: your request will not be processed until the gift confirmation process is complete)
- **Submitted**: Application has been submitted and the nonprofit gift confirmation has been received.
- Award Accepted: Application has been approved and the matching gift has been processed.
- Award Declined: Application has been reviewed and declined for matching.

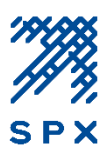

#### Nonprofit Gift Confirmations and the Request Section

The nonprofit gift confirmation step is required in order for your matching gift request to be considered by the SPX Employee Matching Gift Program. Recall that this gift confirmation step is initiated when you complete the Request Section of your application. It is the responsibility of the recipient contact at the nonprofit organization to verify the gift details through the online matching gift system in order to complete the gift confirmation step.

After submitting a matching gift application, the application status will remain as **Request Pending** until the nonprofit has completed the gift confirmation request. Once the gift confirmation request is completed by the nonprofit organization, you will be notified via email and your application status will change to **Submitted**.

Nonprofit gift confirmations are monitored by the SPX Employee Matching Gift Program Administrator. However, if after several weeks your application status remains as **Request Pending**, you may resubmit the gift confirmation request to the nonprofit via the **Request Section** of your application. Refer to the following steps to resend a gift confirmation request to the nonprofit organization.

1. Go to the **My Applications** tab of your account and click on the link for the matching gift application with the **Request Pending** status. You will be directed to your application's Dashboard.

| FOUNDATION FOR<br>THE CAROLINAS                                                                                 |                  |                |           |                |                 |           |
|----------------------------------------------------------------------------------------------------|------------------|----------------|-----------|----------------|-----------------|-----------|
| Q Search My Applications P My Interest Cart<br>Below is a list of your application(s) and their current status. |                  |                |           |                |                 |           |
|                                                                                                    |                  |                |           |                | Choose Action ¬ | Active •  |
| Select Grant Funds                                                                                              | Program Name     | Date Submitted | Deadline  | Status         | PDF             | Ownership |
| SPX Employee Matching Gift Program                                                                              | Favorite Charity | 4/22/2019      | 6/30/2019 | Request Pendir | ng 🖸            | ۹         |

#### 2. From your application Dashboard, click on the Request Section icon.

| <u>SPX Employee Matching Gift Program</u>                                 |                                                                     |                                                                                                    |  |  |
|---------------------------------------------------------------------------|---------------------------------------------------------------------|----------------------------------------------------------------------------------------------------|--|--|
| weicome to your Dashboard.                                                |                                                                     |                                                                                                    |  |  |
| Please complete each section below<br>page to submit your matching gift r | v. When you have complete<br>request. Matching gift requ            | ed both sections, <b>click the Final Review &amp; Submit button</b> at the top right hand corner of this ests are reviewed on a quarterly basis.        |  |  |
| • STEP 1: Click the "SPX Employed                                         | e Matching Gift Form" icon be                                       | elow and complete this section.                                                                                                    |  |  |
| STEP 2: Click the "Request" icon<br>by the nonprofit organization in ord  | below and follow the instruction<br>ler to be considered by the SP2 | ns to send an email request for gift verification to the recipient nonprofit organization. All gifts must be verified X Employee Matching Gift Program. |  |  |
| STEP 3: Click the red Final Revie                                         | w and Submit button on the to                                       | pp right corner of the screen to review and submit your application.                                                                                    |  |  |
| SPX Employee Matching Gift                                                | Request                                                             |                                                                                                    |  |  |
| Form                                                                      |                                                                     |                                                                                                    |  |  |
| -                                                                         |                                                                     |                                                                                                    |  |  |
|                                                                           | R                                                                   |                                                                                                    |  |  |
|                                                                           |                                                                     |                                                                                                    |  |  |
| 100%                                                                      | Requested: 100.00%                                                  |                                                                                                    |  |  |
| Deadline: 12/31/2019 11:59 PM                                             | Received: 0.00%                                                     |                                                                                                    |  |  |
| Modified by: McDonah, Kandace                                             |                                                                     |                                                                                                    |  |  |
| Modified on :: 10/24/2019 1:44 PM                                         |                                                                     |                                                                                                    |  |  |
|                                                                           |                                                                     |                                                                                                    |  |  |

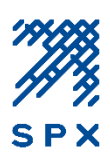

3. Next, click on the '**Resend'** icon to the far right of the **Nonprofit Gift Confirmation Request** link. An email will automatically be sent to the nonprofit contact to request the gift confirmation.

| This section allows you to send an email requininformation in order for your matching gift required                                                                                                    | est to the nonprofit organizati<br>quest to be considered by the                                                      | on, requesting the verificati<br>SPX Employee Matching Gif        | on of your contributi<br>t Program. | on. The nonprofit organiza   | ation must complete the   | required   |
|----------------------------------------------------------------------------------------------------|----------------------------------------------------------------------------------------------------|-------------------------------------------------------------------|-------------------------------------|------------------------------|---------------------------|------------|
| Please follow the instructions below to initiate                                                                                                    | the gift confirmation process                                                                                         |                                                                   |                                     |                              |                           |            |
| 1. Click on the Nonprofit Gift Confirmation link bel                                                                                                    | ow to send a gift confirmation re-                                                                                    | quest to the nonprofit organiza                                   | tion.                               |                              |                           |            |
| <ol> <li>You will then be asked to enter the the following</li> <li>Name: Enter the name of a contact at the n</li> <li>Email: Enter the email address of the conta</li> <li>Notes: You may enter a brief note about yo</li> <li>Click Email Request</li> </ol> | y information:<br>onprofit organization. If you do r<br>ict at the organization.<br>ur request. This note will be pas | not know the name of the appr<br>sed on to the recipient at the n | opriate individual at the           | e organization, simply enter | the name of the organizat | end        |
| <ol> <li>You may view the status of the gift confirmation</li> <li>Tip: A nonprofit organization's matching gift contain</li> </ol>                                                                                                    | under the Status column of the<br>ct information can generally be f                                                   | Request Section. The status v<br>ound on their website or by ca   | ill change once the no              | nprofit organization confirm | s or declines th          | Ċ          |
| Request For                                                                                                    | Requested From                                                                                                    | Email                                                             | Status                              | Requested Date               | Received Date             | Resend     |
|                                                                                                    | Kandace McDonah                                                                                                    | kmcdonah@fftc.org                                                 | Requested                           | 10/24/2019                   |                           | ( <b>*</b> |

#### **Changing the Nonprofit Contact Information**

If you would like to update the nonprofit contact information before resending the gift confirmation request, you may do so by following the directions below:

1. From within the **Request Section** of your application, click on the **Nonprofit Gift Confirmation Request** link and click **OK** to confirm that you would like to resubmit the request.

| Please follow the instruction                                                                                                    | s below to initiate the                                                                                 | gift confirmation process.                                                              |                          |           |                                           |  |  |  |
|----------------------------------------------------------------------------------------------------|----------------------------------------------------------------------------------------------------|-----------------------------------------------------------------------------------------|--------------------------|-----------|-------------------------------------------|--|--|--|
| 1. Click on the Nonprofit Gift Confirmation link below to send a gift confirmation request to the nonprofit organization.                               |                                                                                                    |                                                                                         |                          |           |                                           |  |  |  |
| <ul> <li>2. You will then be asked to ent</li> <li>Name: Enter the name of</li> <li>Email: Enter the email a</li> <li>Notes: You may enter a</li> </ul> | ter the the following info<br>of a contact at the nonpr<br>ddress of the appropria<br>System Message (1 | ormation:<br>rofit organization. If you do not<br>te contact at the organization<br>66) | know the name of the app | propriate | individual at the orç<br>īt organization. |  |  |  |
| 3. Click Email Request                                                                                                    | Are you sure you want to                                                                                | resubmit this request?                                                                  |                          |           |                                           |  |  |  |
| 4. You may view the status of t                                                                                                    | will change once the nonp                                                                               |                                                                                         |                          |           |                                           |  |  |  |
| Tip: A nonprofit organization's                                                                                                    |                                                                                                    |                                                                                         | Ok Cancel                | alling th | e organization.                           |  |  |  |
|                                                                                                    |                                                                                                    |                                                                                         |                          |           |                                           |  |  |  |
| Request For                                                                                                    |                                                                                                    | Requested From                                                                          | Email                    |           | Status                                    |  |  |  |
| Nonprofit Gift Confirmation Requ                                                                                                    | uest                                                                                                    | Kandace McDonah                                                                         | kmcdonah@fftc.org        |           | Requested                                 |  |  |  |

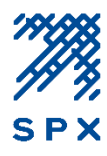

2. Next, enter the new contact information in the space provided, and click **Email Request**.

| Section :                                                        | Nonprofit Gift Confirmation Request                       |
|------------------------------------------------------------------|-----------------------------------------------------------|
| Name .                                                           | Sale Siller                                               |
| Email :                                                          | kmcdonah@fftc.org                                         |
| Optional: Additional details                                     | Please verify receipt of my gift to<br>your organization. |
| provided here will be included in<br>the email for this request. |                                                           |
|                                                                  | Email Request Cancel ►                                    |